## **Instructions for Using the EXCEL<sup>®</sup> Schedule Form**

(1) Go to the Co-op homepage at <u>www.ohio.edu/engineering/coop</u>

(2) Click on Downloads and Online Forms

(3) Click on the Schedule link, then click on Save as and save to your 3/12" Floppy drive or memory stick. Click the Save as type drop down arrow and select Microsoft Excel Workbook and type in Schedule-Last Name, First Initial (i.e. Schedule-Jolley,K) as the File name and click save. (NOTE: If Netscape doesn't allow you to download the file, try using Internet Explorer).

(4) Go into Excel® and from the menu bar, pull down the **"File"** menu to the **"Open"** command. Select the  $3 \frac{1}{2}$ " Floppy (A:) drive or drive where file is located. Find the file and double click on it. Your computer screen will display the co-op schedule template.

(5) Begin entering your data in the appropriate "**fields**" (e.g., Student Name, Major, Year, Course #, and Credits) by placing the cursor in the appropriate blank of the respective field. Otherwise, when trying to enter data, you will be prompted with a message that states: "! Locked cells cannot be changed."

If this happens, just click "**OK**", or hit Escape, and readjust the cursor to the given field, then enter the appropriate data.

NOTE: Enter the academic year in the format of ####-## (e.g. 2005-06) in the first column of the schedule grid. List all courses you will be taking (or have taken) during the academic year. The first year listed should include your first co-op. This schedule should include all courses through graduation.

NOTE: Credit hours will be totaled for each academic quarter

(6) After entering ALL your schedule data on the template, make sure you save the changes.

(7) After saving your schedule form, "Exit" EXCEL® from the "File" menu. Submit to the Coop Office by e-mailing the file to Kelley Jolley at jolleyk@ohio.edu.

(8) Save your disk!!! You must update your co-op schedule every time you change your proposed work schedule.